# **Ba** Charlasenlínea

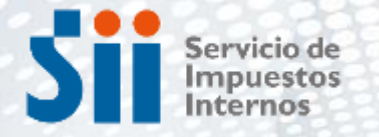

Subdirección de Asistencia al Contribuyente

# FORMALIZACIÓN MUJER EMPRENDEDORA

Básico

Nivel:

Intermedio **Avanzado** 

ALC: NOT THE OWNER OF

Julio/2024

# Índice:

- 1. Introducción
- 2. Obtención Clave Tributaria
- **3. Inicio de Actividades**
- 4. Obligaciones Tributarias
- 5. Tasaciones Esporádicas
- 6. Infórmate más...

# 1. Introducción

El objetivo de esta charla es que aprendas a cómo formalizarte y que con tu actividad aportes a la recaudación fiscal y al desarrollo del país.

## ¿Por qué formalizarnos? Algunos Beneficios .....

| SUBSIDIOS<br>ESTATALES    | BENEFICIOS ECONÓMICOS                                                                                                    |
|---------------------------|----------------------------------------------------------------------------------------------------|
| Programa Crece            | Permite a micro y pequeñas empresas postular a un fondo para potenciar su crecimiento, consolidarse y acceder a nuevas oportunidades de negocios.                                               |
| Capital Abeja<br>Emprende | Es un fondo concursable que promueve la creación de nuevos negocios liderados por mujeres con oportunidad de participar en el mercado a través de su formalización.                             |
| Yo Emprendo Semilla       | Apoya a personas cesantes, con un trabajo precario o inactivas, que tienen una idea de negocio o un pequeño negocio funcionando y quieren desarrollarlo.                                        |
| Semilla Inicia            | Apoya emprendimientos innovadores, con un desarrollo<br>del equipo emprendedor, que atienda una problemática u<br>oportunidad relevante y tenga potencial para expandirse<br>a nuevos mercados. |

sii.cl

En esta charla nos enfocaremos en tí, como empresaria individual, que tienes un emprendimiento comercial y vendes por redes sociales o en tu casa, o arriendas un lugar para efectuar esta venta o prestar un servicio afecto a IVA.

Al ser contribuyente, tu aporte a través de los impuestos que pagues irá en beneficio de programas sociales, como por ejemplo, el gasto en educación, vivienda, salud y otros.

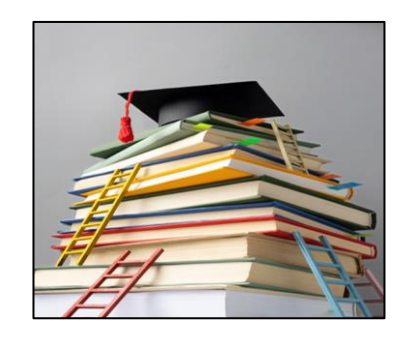

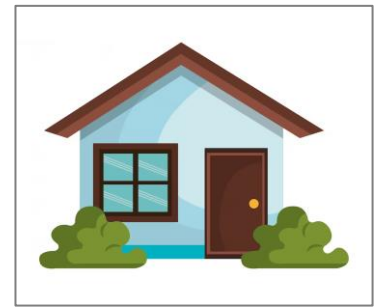

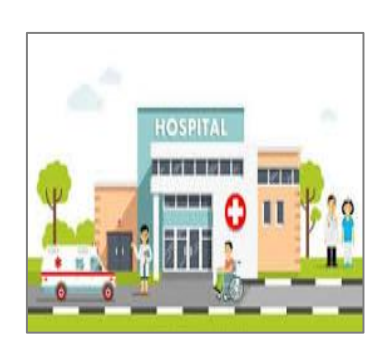

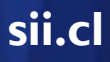

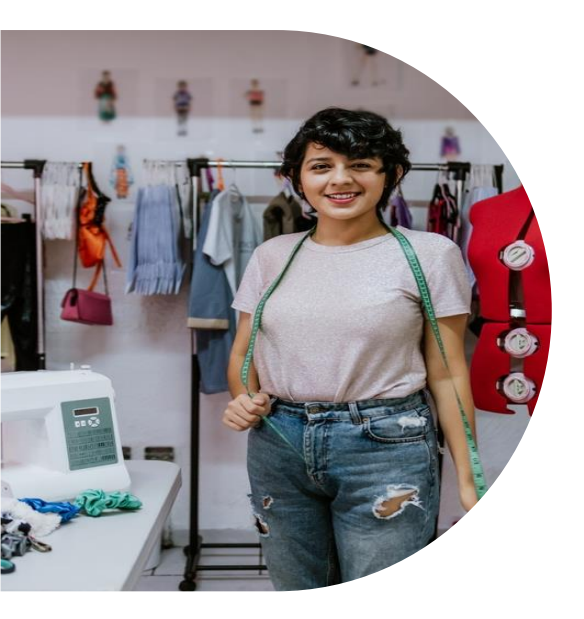

El proceso de formalización se refiere a los trámites que debes realizar para que tu idea de negocio o servicio informal pase a convertirse en una empresa formal - **regulada conforme a la ley** - con derechos y deberes tributarios, y con todos los permisos necesarios para operar.

Te mostraremos los pasos para formalizarte como empresaria individual, siendo una persona natural.

# **ETAPAS DEL PROCESO DE FORMALIZACIÓN**

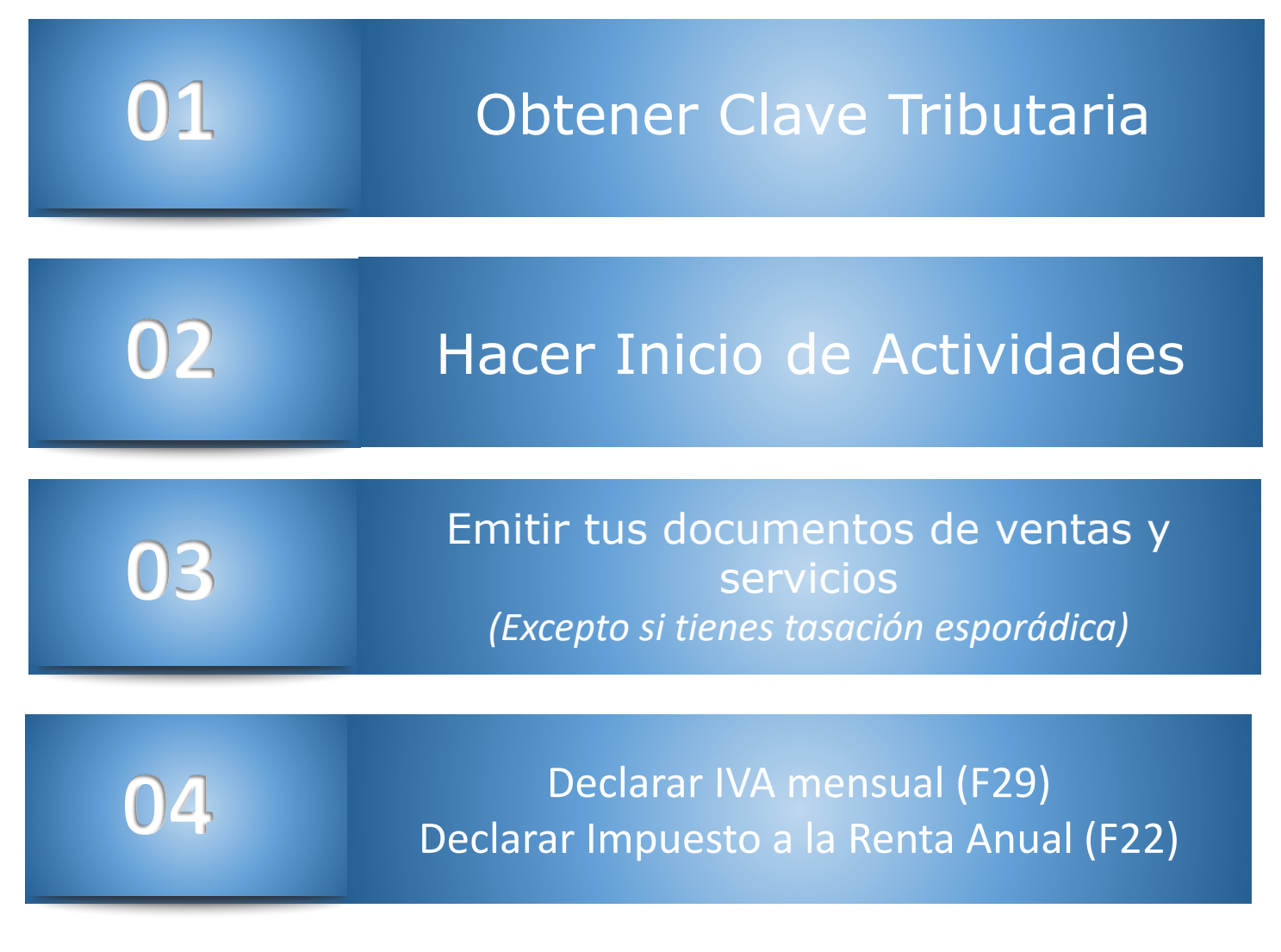

sii.cl

# 2. Obtención de Clave Tributaria

\*\*\*\*\*\*\*\*\*\*

# ¿Qué es la Clave Tributaria?

La Clave Tributaria te permite acceder de manera privada y segura a las distintas funcionalidades del sii.cl, la que es válida tanto para personas naturales como personas jurídicas.

Primero debes tener una clave tributaria para acceder al sitio, te mostraremos como obtenerla:

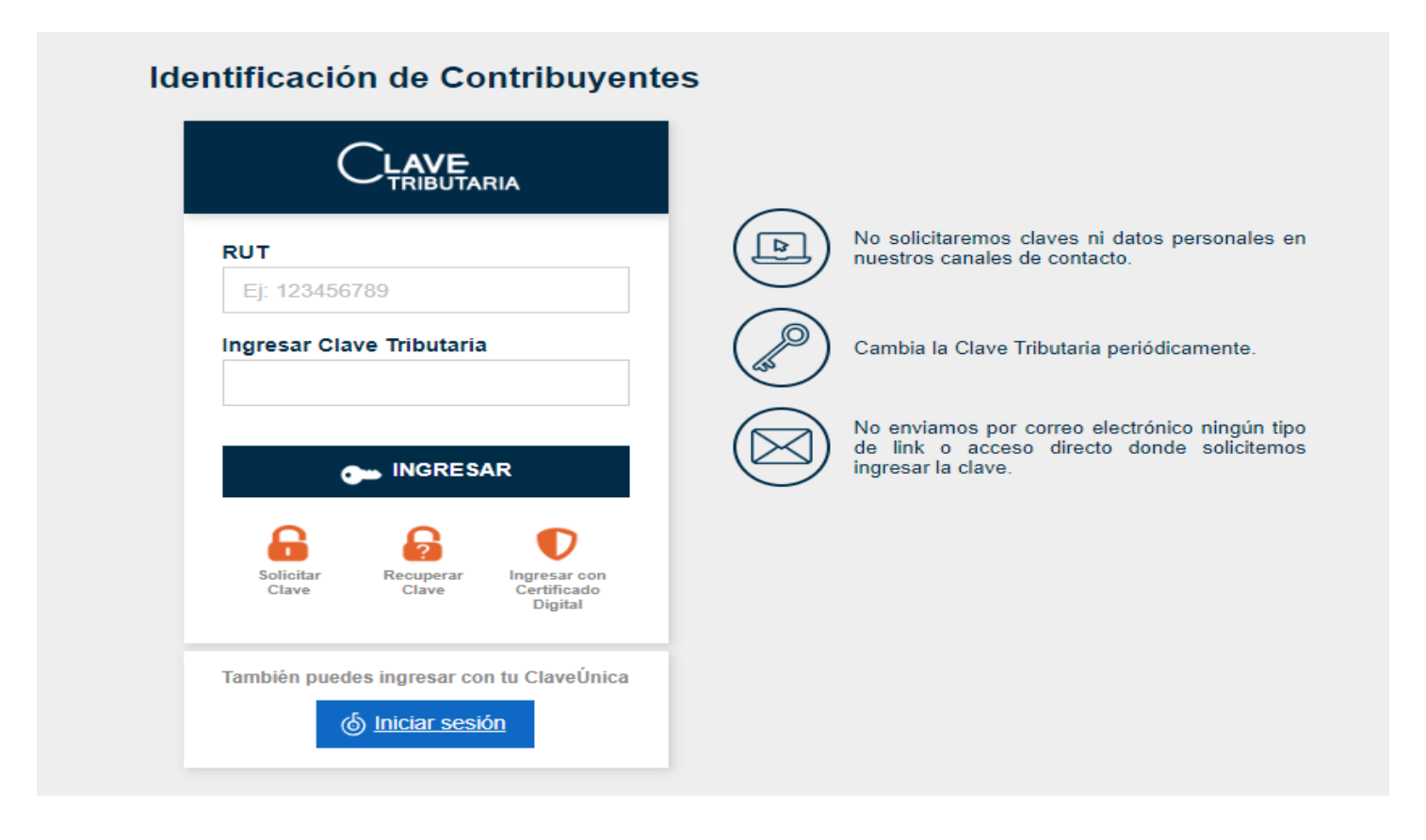

sii.cl

Ingresa a la página del Servicio www.sii.cl, menú Servicios online, submenú Clave Tributaria y Representantes electrónicos, Clave Tributaria, opción Obtener Clave Tributaria.

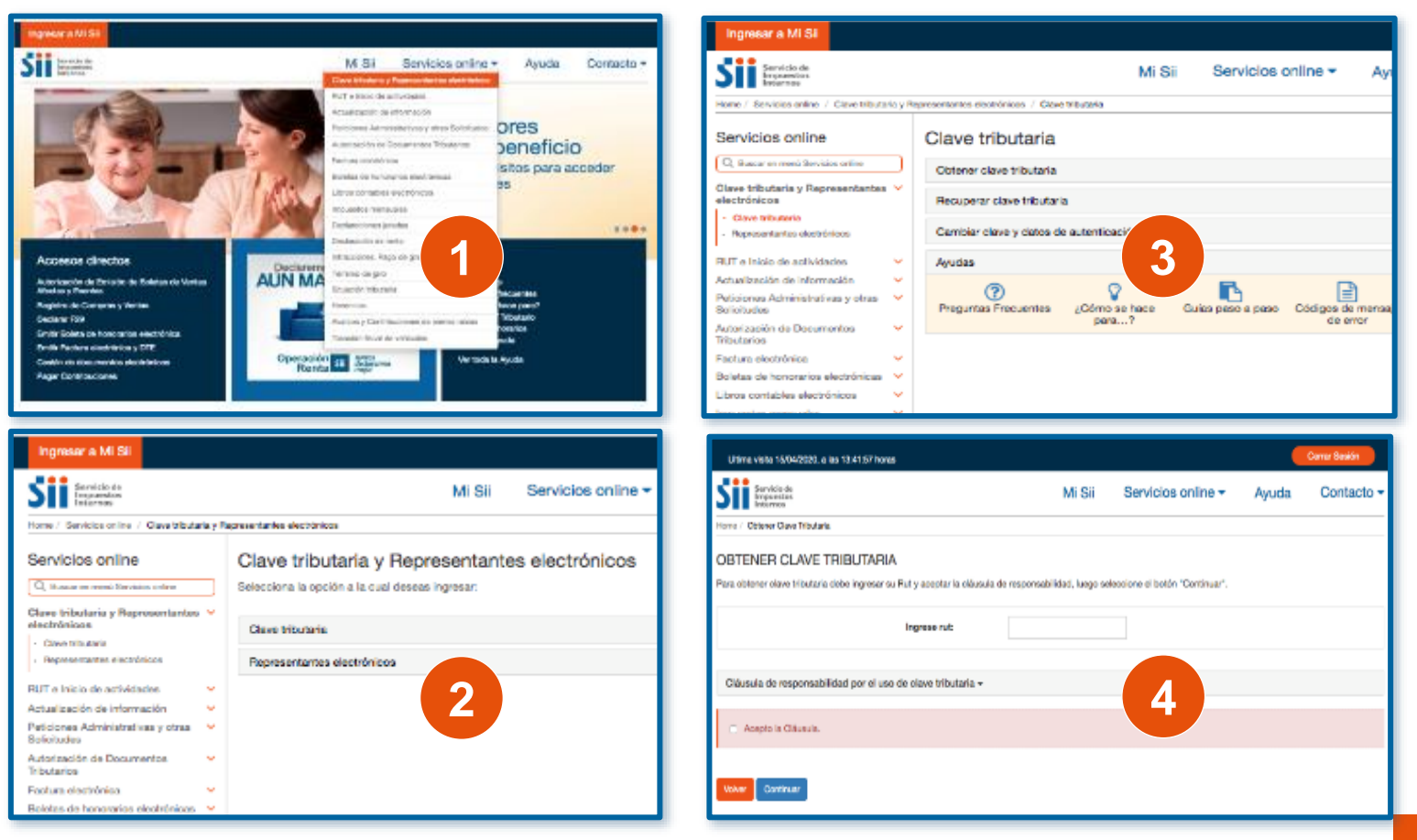

- Para obtener Clave Tributaria y operar en el sitio web del SII deberás ingresar a la opción Obtener Clave en Mi SII y seguir estas indicaciones:
- Si eres Persona Natural:

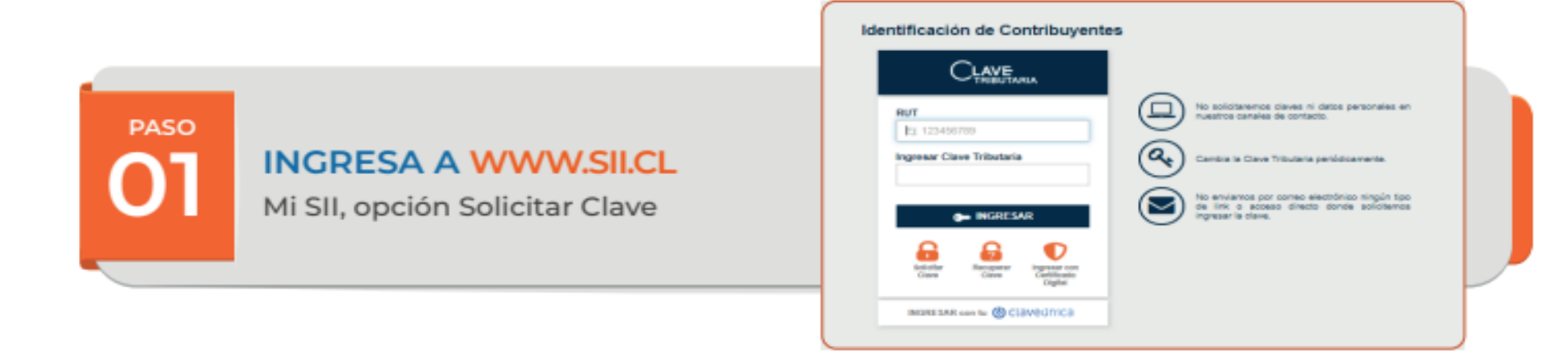

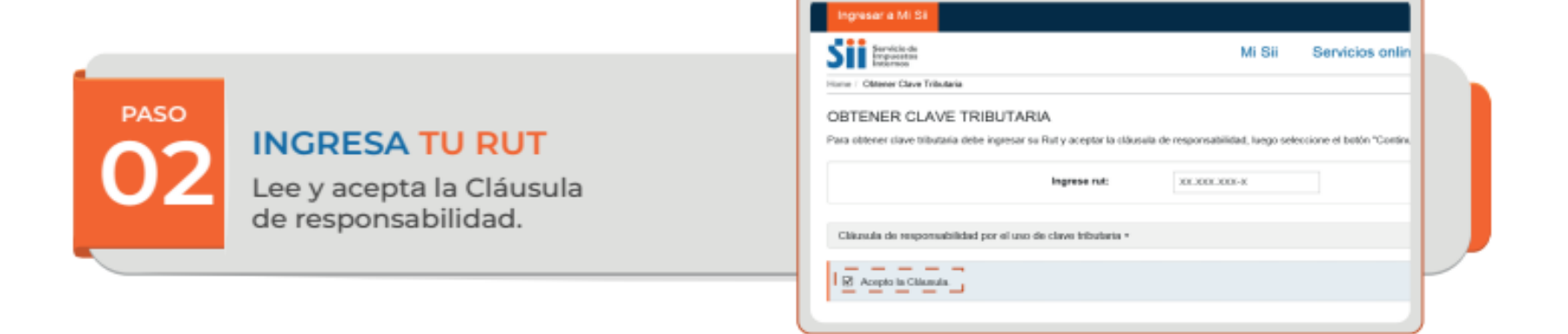

|                                  | Mi Sil Servicios online * Ayuda Contacto *                                                                         |
|----------------------------------|----------------------------------------------------------------------------------------------------|
| INGRESA EL NÚMERO DE DOCUMENTO O | OBTENCIÓN DE CLAVE TRIBUTARIA Persona Natural<br>Ingreso de dels le so calcue de clentas y selección el technicar. |
| SERIE DE TU CÉDULA DE IDENTIDAD. | Ruz Constituyente: BX.000.000-K<br>M Tania & Decomento Detuis Reentant<br>represe Coopy Capenta                    |
|                                  |                                                                                                    |

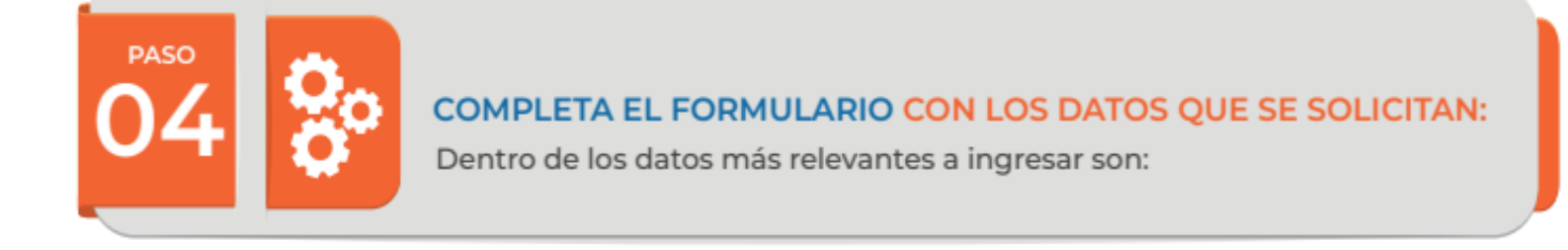

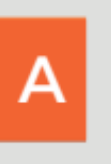

В

#### Crea tu Clave Tributaria:

Debe contener un **mínimo de 8** y un **máximo de 10** caracteres alfanumérico.

|               |             | 10 | • |  |
|---------------|-------------|----|---|--|
|               |             |    |   |  |
|               |             |    |   |  |
| Re-Ingrese su | Clave nueva |    |   |  |
| Re-Ingrese su | Clave nueva |    | ۲ |  |

#### Ingresa tu correo electrónico y valídalo.

Al presionar "Validar correo", recibirás un Código Provisorio.

| Datos de Contacto                                             |                                                               |           |
|---------------------------------------------------------------|---------------------------------------------------------------|-----------|
| Se le enviarà un correo con un còdigo,<br>" Ingrese su Correo | el cual serà solicitado al enviar este fi<br>prueba@gmail.com | omulario. |
| * Re-Ingrese su Correo                                        | prueba@gmail.com.                                             |           |
|                                                               | Validar correo                                                |           |
| Teléfono móvil                                                | X000000000                                                    |           |
| l                                                             |                                                               |           |

| С | Ingresa el Código Provisorio y<br>presiona " <b>Confirmar".</b>                         | Código de verificación de email × Ingrese el código de validación que le enviamos a su correo. Código Verificación Confirmar                                                                    |  |
|---|-----------------------------------------------------------------------------------------|----------------------------------------------------------------------------------------------------|--|
| D | Una alternativa para recuperar la<br>clave es, ingresar una pregunta<br>y su respuesta. | Pregunta Personalizada para recuperar         Ingrese una pregunta y una respuesta que usted pueda contestar para re         * Ingrese la pregunta         * Ingrese la respuesta         verde |  |

Una vez que hayas completado y enviado el formulario, recibirás un **correo electrónico** informando que has **creado tu Clave Tributaria en sii.cl.** 

Ahora ya puedes acceder a nuestro sitio web y con tu Rut y clave !

# 3. Inicio de Actividades

# ¿Qué es?

Es comenzar formalmente tu negocio, permitiendo **recibir y emitir documentos tributarios (DTE)** autorizados por el SII para el registro de tus operaciones.

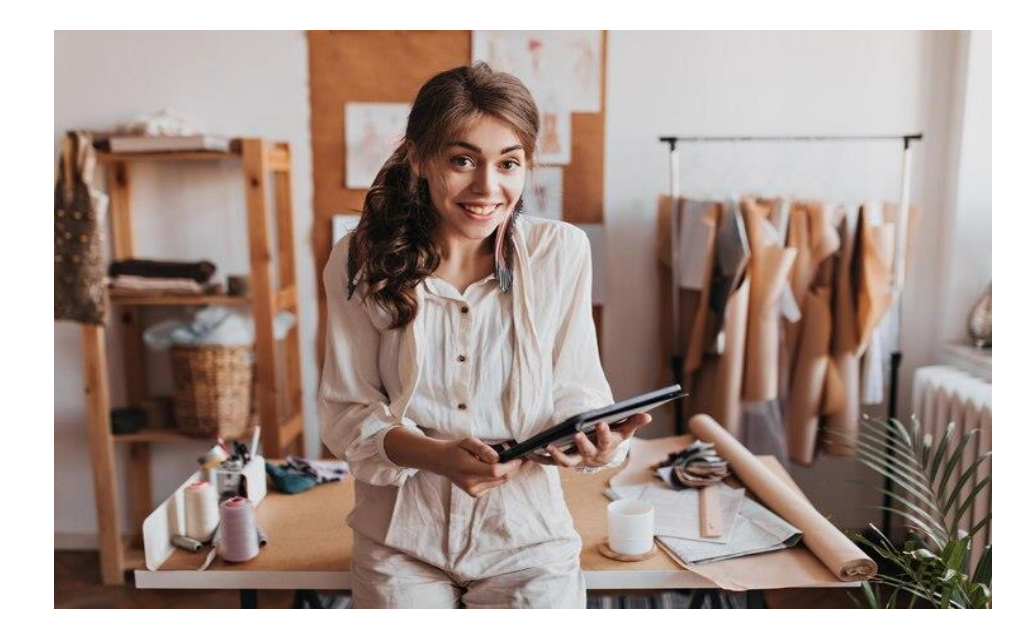

## ¿Cuál es el plazo para realizar este trámite?

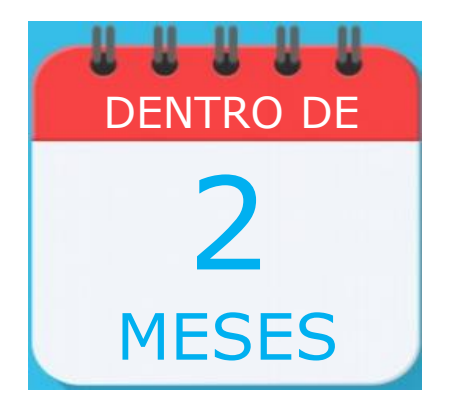

Dentro de los 2 meses siguientes a aquél en que comiences tus actividades<sup>1.</sup>

Ejemplo: Si comenzaste actividades el 12 de marzo de 2024, el plazo para realizar el inicio es el 31 de mayo de 2024.

Las actividades comienzan cuando se efectúa cualquier acto u operación que puedan determinar o generar un impuesto. Ejemplo: comprar con una factura\*.

\*Según el art. 66 y 68 del Código Tributario.

## ¿Quiénes deben realizar este trámite?

 Las personas naturales que desarrollen una actividad comercial o profesional. Por ejemplo: Comercio, producción, agricultura, transporte, servicios y, en general, actividades afectas a IVA.

### ¿Dónde se realiza el trámite?

En el sitio sii.cl, en la opción «RUT e Inicio de Actividades».

**Excepción:** Quedan excluidas de realizar las presentaciones por internet, las contribuyentes que desarrollen su actividad económica en:

- Un lugar geográfico sin cobertura de datos móviles o fijos, o
- Sin acceso a energía eléctrica, o
- En un lugar decretado como zona de catástrofe conforme a la legislación vigente.

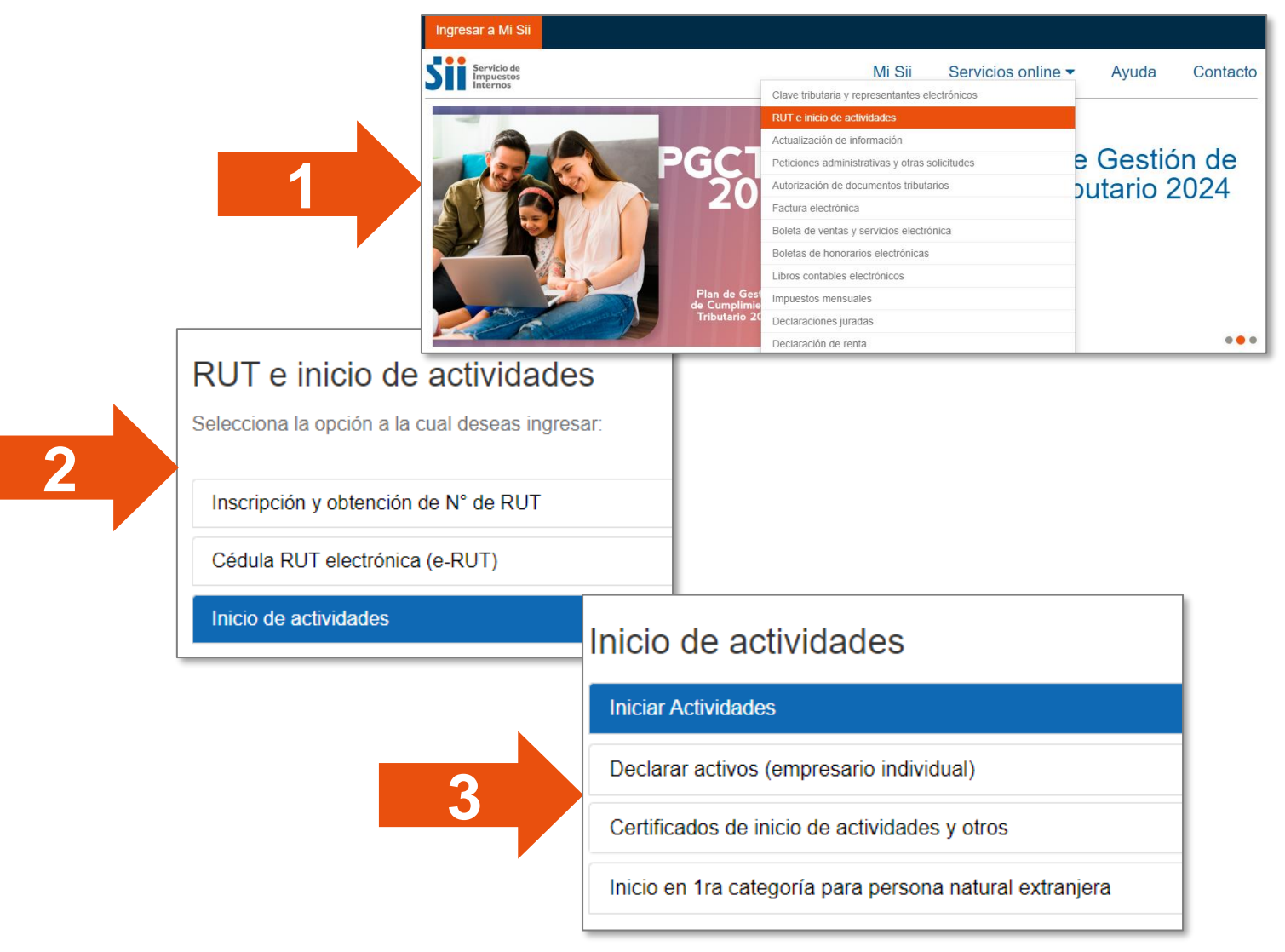

sii.cl

# Para dar aviso de Inicio de Actividades

**Si eres chilena:** solo necesitas tu Cédula de Identidad.

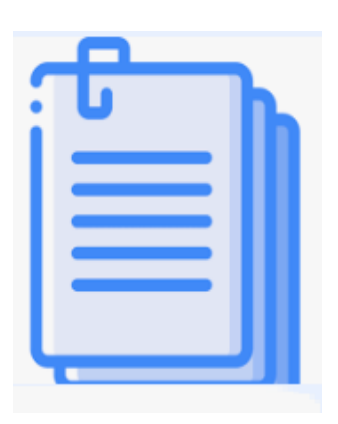

- Si eres extranjera residente en Chile, debes contar con:
  - Cédula de Identidad de Extranjera obtenida en Chile.
  - Visa de residencia que permita iniciar negocios o labores en el país, susceptibles de producir rentas de Primera o Segunda Categoría de la Ley sobre Impuesto a la Renta.
  - ✓ Haber sido incorporada en las bases de datos del SII.
  - Contar con Clave Tributaria.

## Pasos para Inicio de Actividades a través de Internet

### **Personas Naturales**

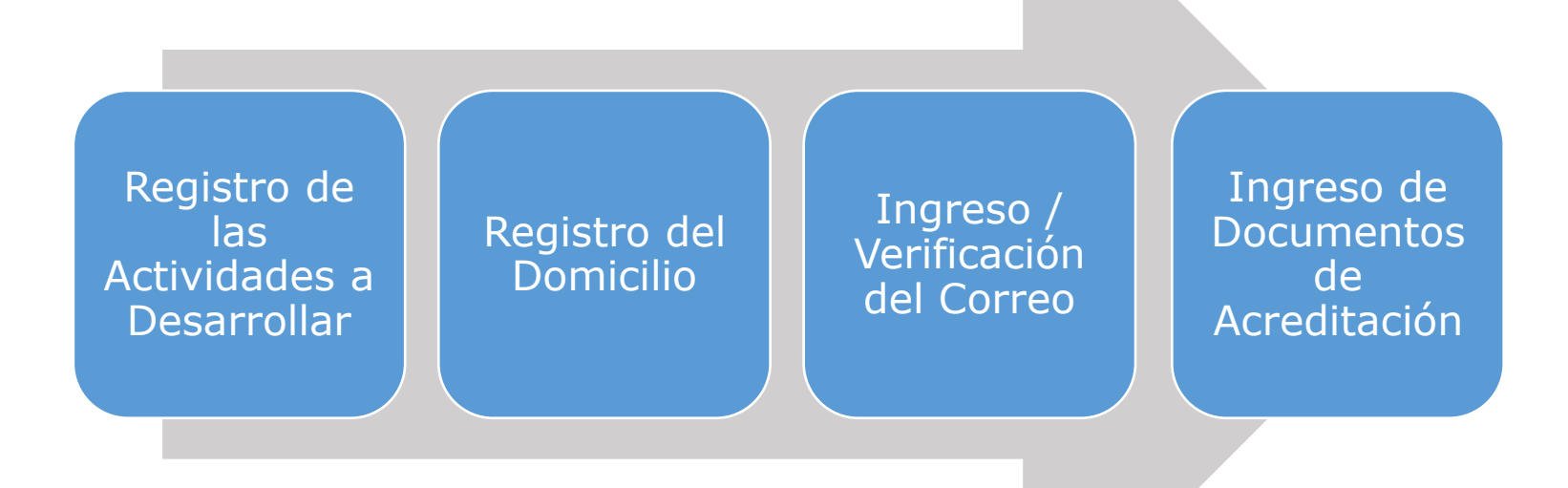

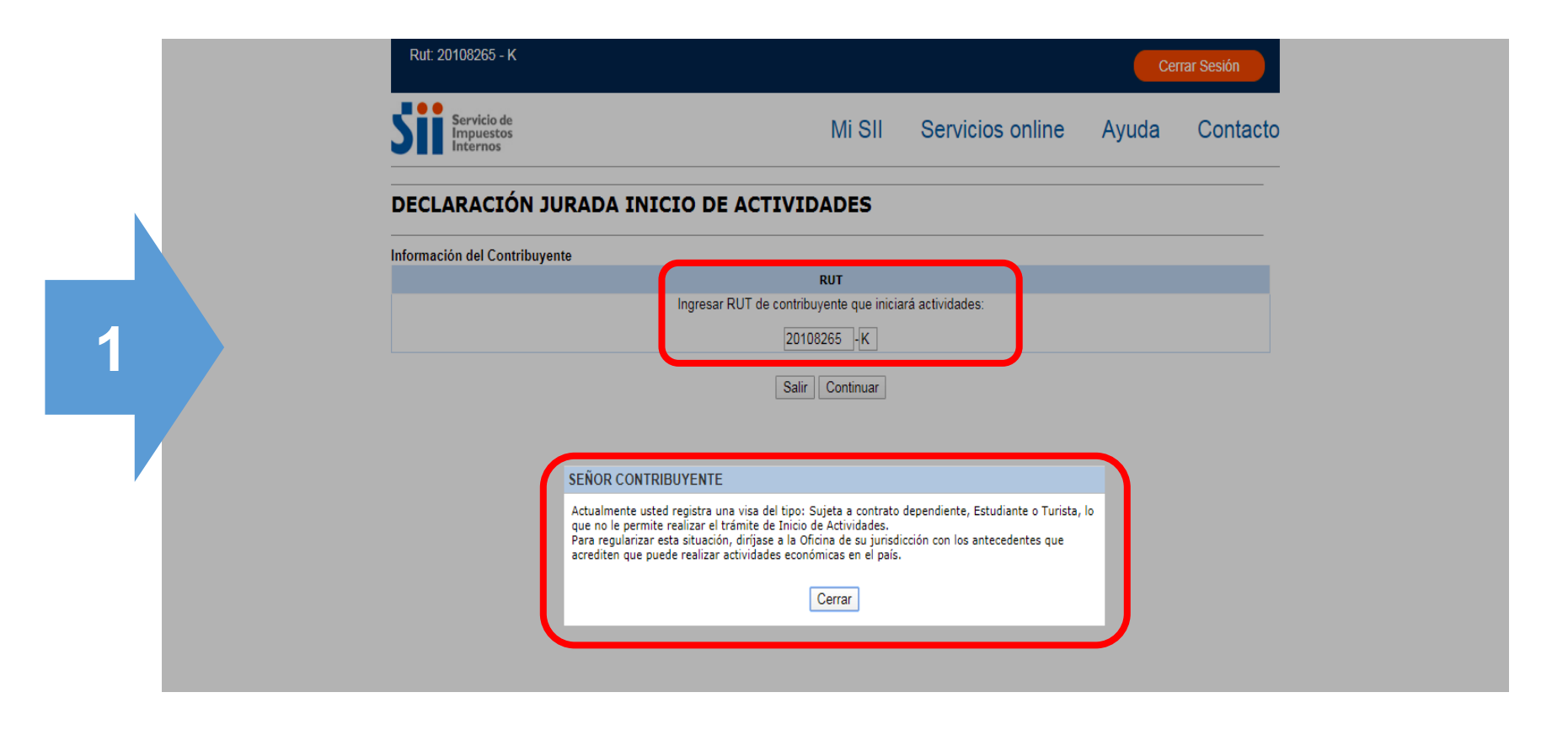

## 3. Inicio de Actividades

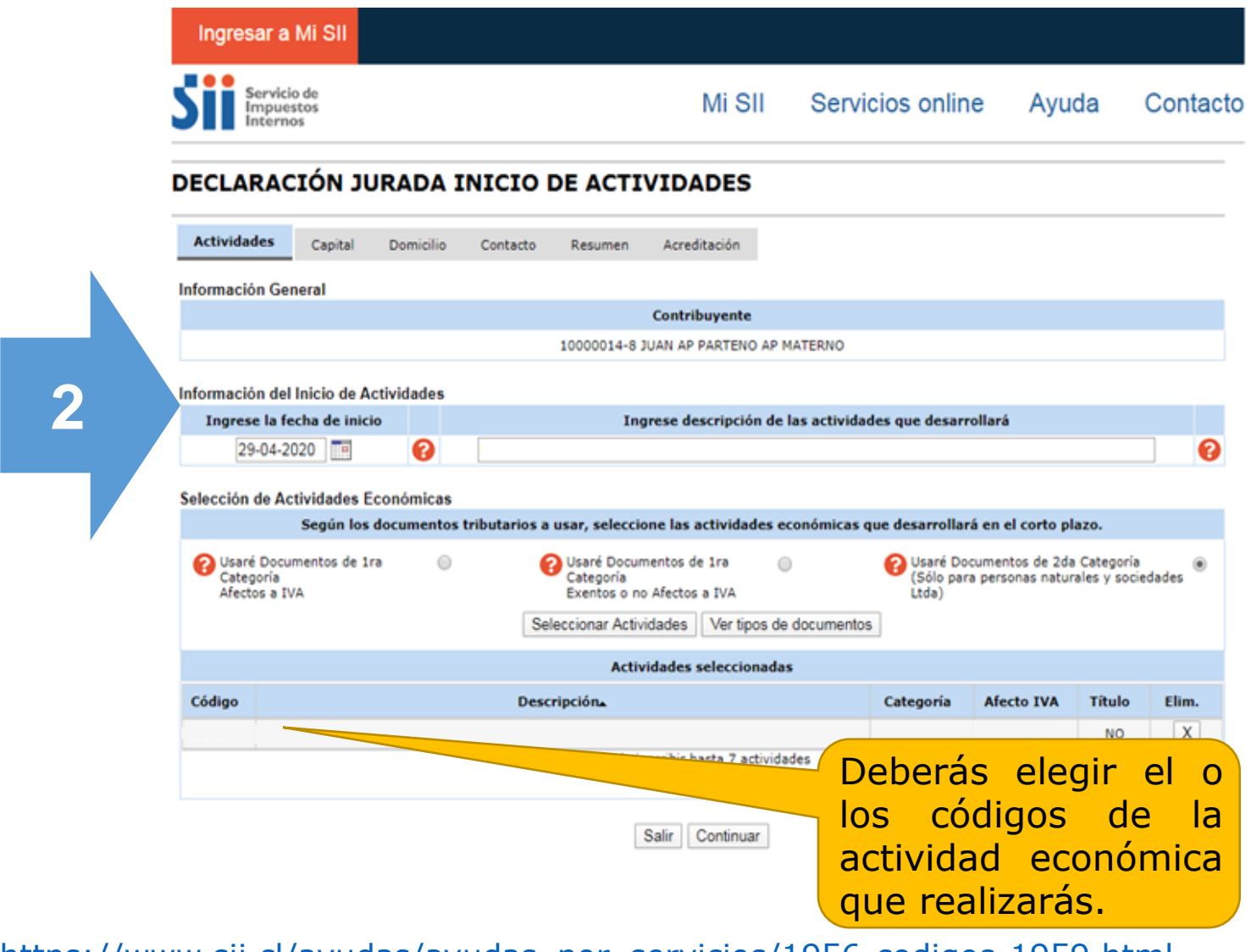

https://www.sii.cl/ayudas/ayudas por servicios/1956-codigos-1959.html

### **3. Inicio de Actividades**

### Domicilio

| SII Servici<br>Impue<br>Interne | o de<br>stos<br>os |         |           |          | Mi SI   | 8       |
|---------------------------------|--------------------|---------|-----------|----------|---------|---------|
| DECLARAC                        | IÓN JUR            |         | NICIO DE  | ΑCTIV    | ID:     |         |
| Identificación                  | Actividades        | Capital | Domicilio | Contacto | Resumen | Adjunta |

- Si eres propietaria, se desplegará la(s) propiedades asociadas a tu RUT.
- Si no eres propietaria del domicilio, podrás buscar o ingresar el rol de la propiedad e indicar la calidad de ocupación, RUT del propietario y monto del arriendo si es arrendado.

Información General

3

# Contribuyente

#### Domicilio Principal

| Calidad de Ocupación      |         | RUT P   | ropietario | Monto de Arriendo (\$)                |
|---------------------------|---------|---------|------------|---------------------------------------|
| . 🗸                       | · 😯     | )       | ·          |                                       |
| *Región                   |         | *Comuna |            | ROL                                   |
|                           | ~       |         | ~          | · · · · · · · · · · · · · · · · · · · |
| *Calle                    |         | Número  | Bloque     | Depto./Oficina/Local                  |
|                           | [       |         |            |                                       |
| Villa/Po                  | blación |         |            | Ciudad                                |
|                           |         |         |            |                                       |
| Cambiar Domicilio Limpiar |         |         |            |                                       |

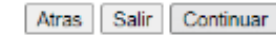

# Validación de Correo Electrónico para contacto con SII

Debes validar el correo electrónico para completar el ingreso de los datos.

| Ingresar a Mi SII                                                                                              |                                       |                           |                       |            |
|----------------------------------------------------------------------------------------------------|---------------------------------------|---------------------------|-----------------------|------------|
| Servicio de<br>Impuestos<br>Internos                                                                           | Mi SII                                | Servicios on              | line Ayud             | a Contacto |
| DECLARACIÓN JURADA INICIO DE ACTIV                                                                             | IDADES                                |                           |                       |            |
| Actividades Capital Domicilio Contacto Resumen                                                                 | Acreditación                          |                           |                       |            |
| Información General                                                                                            |                                       |                           |                       |            |
| 10000014-8 JU                                                                                                  | Contribuyente                         | MATERNO                   |                       |            |
| Información Contacto                                                                                           |                                       | i-ikud da af dina         | Cádian da N           | alidaatia. |
| f.orozco.t@gmail.com                                                                                           | 501                                   | Solicitar                 | 28UOMYRAP2            | BA5N0      |
| 22233333                                                                                                    |                                       | 22222                     | fono Móvil<br>2222222 |            |
| Sele                                                                                                    | ección                                | Sin Direcciones para Noti | ficar 🖲               |            |
| Solicita un código de verifi<br>SII envía correo infor<br>código de verificación<br>ingresarlo en esta misma p | icación,<br>rmando<br>para<br>página. |                           |                       |            |

Recibirás un mensaje al correo electrónico que registraste con un "Código de Validación", que te permite comprobar que el correo inscrito en el SII es válido y tiene acceso a tu cuenta.

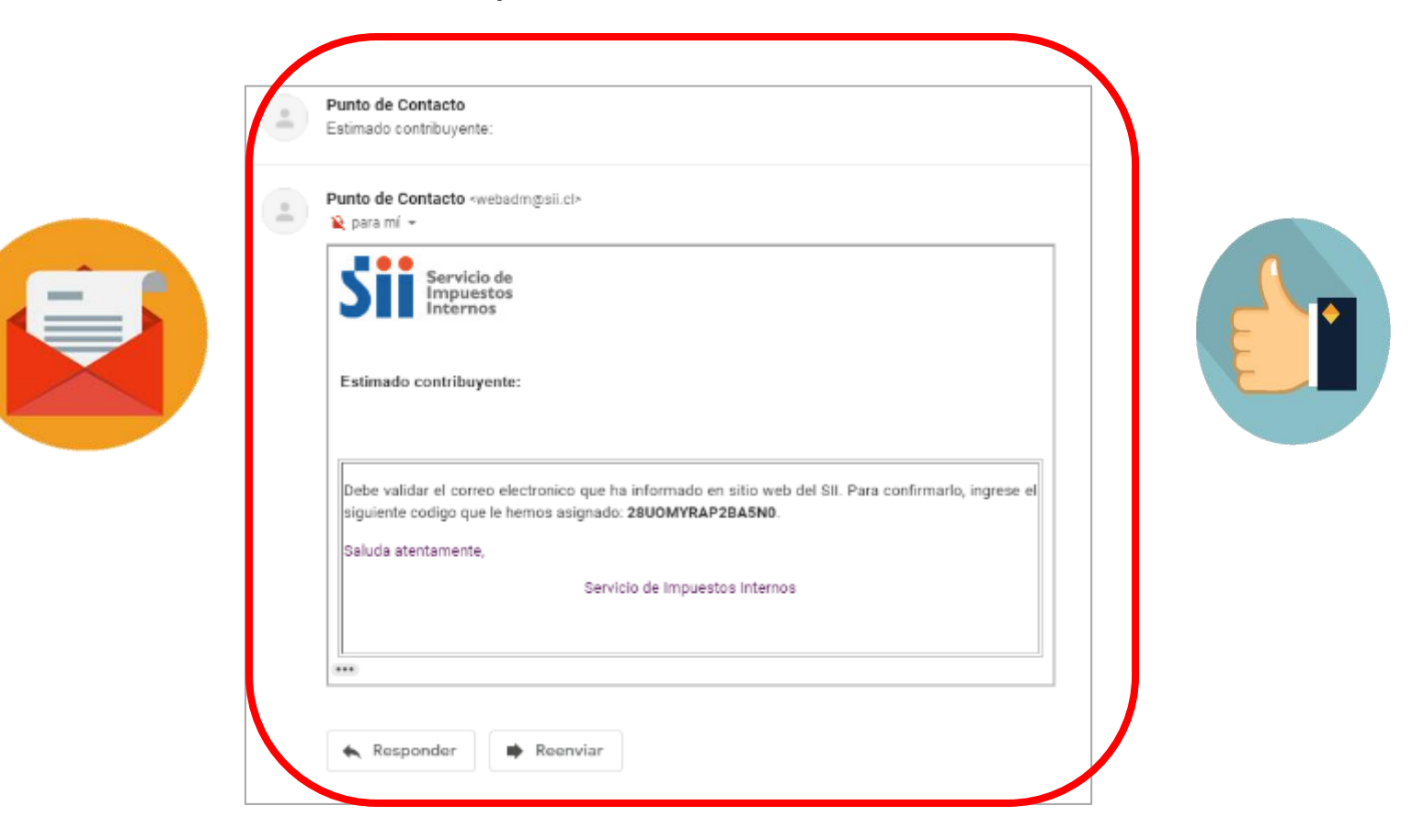

Permite **acreditar** que realizarás de manera efectiva la **actividad declarada**. Te solicitaremos documentos estándar, como por ejemplo factura de harina, si tu negocio será amasandería.

|          | DECLARA                            | CIÓN JURADA II                                                    |                                                                                            |                                                                             |                                       |               |
|----------|------------------------------------|-------------------------------------------------------------------|--------------------------------------------------------------------------------------------|-----------------------------------------------------------------------------|---------------------------------------|---------------|
|          |                                    |                                                                   | NICIO DE ACTIVIDADES                                                                       | 5                                                                           |                                       |               |
|          | Actividades                        | Capital Domiolio                                                  | Contacto Resumen Acreditación                                                              |                                                                             |                                       |               |
|          | Información G                      | eneral                                                            |                                                                                            |                                                                             |                                       |               |
| 5        |                                    |                                                                   | Contribuyent                                                                               | e                                                                           |                                       |               |
|          |                                    |                                                                   | 10000014-8 JUAN AP PARTER                                                                  | IO AP MATERNO                                                               |                                       |               |
|          | Los antecedente<br>que sea enviada | s adjuntos serán revisados por<br>la solicitud de acreditación co | funcionarios del SII, por cuanto es posible<br>n todos los antecedentes requeridos, el SII | que se le solicite completar o rectif<br>tendrá un plazo de X días para dar | car la información entre<br>espuesta. | egada. Una ve |
|          | que sea enviada                    | la solicitud de acreditación co                                   | n todos los antecedentes requeridos, el SII                                                | tendrá un plazo de X dias para dar                                          | respuesta.                            |               |
|          |                                    |                                                                   |                                                                                            |                                                                             | 10300.01020003110                     |               |
|          | Informacion de                     | e Documentos Solicitados                                          | Documentos Solic                                                                           | itados                                                                      |                                       |               |
|          | Guia de Ay                         | uda 📐                                                             |                                                                                            |                                                                             |                                       |               |
|          | 10                                 |                                                                   | Descripcion                                                                                |                                                                             | Requerido                             | Estado        |
| levisa   | 1                                  | Certificado                                                       | · • ·                                                                                      |                                                                             | Obligatorio                           | •             |
| a Guía 📝 | 2                                  | Contrato de arriendo notaria                                      | e                                                                                          |                                                                             | Obligatorio                           | 8             |

## Sección acreditación

## ¿Qué documentos se solicitan?

Los documentos que se solicitan (persona natural) dependerán de las **actividades en las que te inicies** como, por ejemplo:

- Acreditación de domicilio: Documento que acredite calidad de uso del domicilio para fines comerciales (si es propio, arrendado, cedido).
- Acreditación de actividad: Documentos que acrediten la actividad económica elegida. Por ejemplo: compra de harina, si es amasandería.

Durante la revisión del SII, pueden ser solicitados nuevos documentos por correo electrónico.

| Certificado<br>de Inicio de<br>Actividades<br>que puedes<br>ver y<br>descargar<br>al finalizar.<br>Verifica que<br>los datos<br>sean<br>correctos. | El Servicio de Impuestos Internos con fecha<br>Actividades.<br>Información General<br>Contribuyente : 10.000.014-8 JUA<br>Sub Tipo : PERSONA NATU<br>Fecha inicio actividades : 29-04-2020<br>Actividad a realizar :<br>Resultado Clasificación<br>Categoría Tributaria | CLARACIÓN JURADA INICIO DE ACTIVIDA<br>Folio N° 10338061601<br>a 29-04-2020 15:49:16, certifica que ha recibida<br>AN AP PARTENO AP MATERNO<br>IRAL CHILENA<br>Afecto a IVA | DES<br>o y efectuado el tra | imite de Inicio | de        |
|----------------------------------------------------------------------------------------------------|----------------------------------------------------------------------------------------------------|----------------------------------------------------------------------------------------------------|-----------------------------|-----------------|-----------|
|                                                                                                    | Actividades Económicas<br>Código<br>Información del Capital<br>Domicilio                                                                                                    | Descripción                                                                                                    | Categoria                   | Afecto<br>      |           |
|                                                                                                    | Declaro que la información indicada en e<br>correspondiente.                                                                                                    | sta declaración, es expresión fiel a la verda                                                                                                    | d, por lo que asu           | mo la respon    | sabilidad |

### Correo de bienvenida

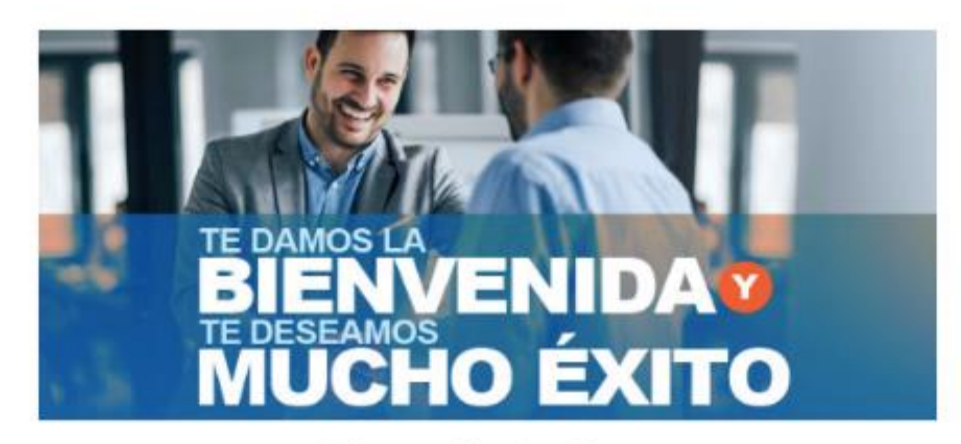

Recibirás un correo de bienvenida, que adjuntará el certificado del inicio. Verifica que tu nombre esté correcto.

¿Sabías que con el pago de tus impuestos estás contribuyendo al desarrollo de nuestro país?

Estimado(a) JUAN AP PARTENO AP MATERNO

Ahora que has iniciado una nueva actividad económica, nuestro compromiso es acompañarte y entregarte herramientas que faciliten tu cumplimiento de manera informada y oportuna.

Recuerda que en nuestro sitio web está disponible toda la información y orientación que necesitas para tu vida tributaria. También te ofrecemos la posibilidad de realizar la mayoria de los trámites de manera fácil, rápida y segura, por ejemplo, emitir tus documentos tributarios electrónicos (Facturas, guías de despacho y boletas de Honorarios), realizar tus Declaraciones y pagos Mensuales del IVA y también tu Declaración Anual de la Renta.

En caso de existir diferencias entre la información entregada y los antecedentes adjuntos, lo contactaremos para resolverlas.

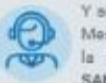

Y al así lo requieres, podrás contar con asistencia remota a través de nuestra Mesa de Ayuda, teléfonos 223951115 - 223951110, o asistencia presencial en la oficina de SANTIAGO CENTRO, ubicada en ALONSO OVALLE 680, SANTIAGO.

### 3. Inicio de Actividades

## Microempresa Familiar (MEF)

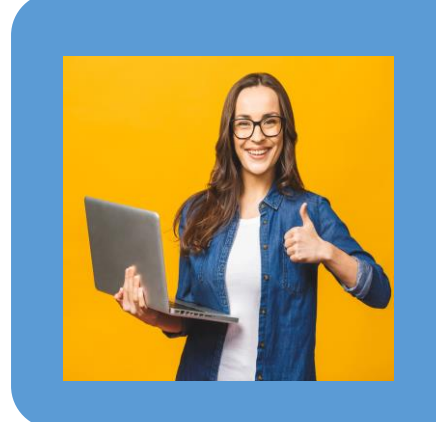

**Una Microempresa Familiar** es una empresa que pertenece a una o más personas naturales que realizan sus actividades económicas en la casa habitación en la que residen.

- ✓ En ella no trabajan más de cinco personas extrañas a la familia.
- Sus activos (instalaciones, herramientas, materias primas e insumos) no excede las 1.000 UF.

# Microempresa Familiar (MEF)

Para la MEF se aplicará un **procedimiento simplificado de aviso de inicio de actividades**, donde la declaración presentada ante la Municipalidad, debidamente visada por ella, servirá como Formulario de Aviso de Inicio de Actividades ante el Servicio. Para ello, solo debes presentar en el aplicativo de inicio de actividades del SII:

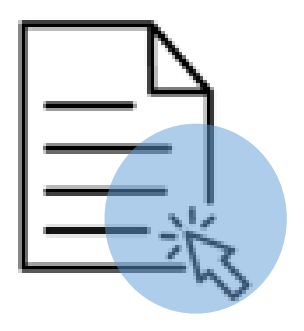

- Copia-contribuyente de la declaración de microempresaria familiar presentada ante la Municipalidad respectiva, y
- Copia-SII de la declaración de microempresaria familiar presentada ante la Municipalidad respectiva.

# 4. Obligaciones Tributarias

### **Declarar Impuesto Mensuales**

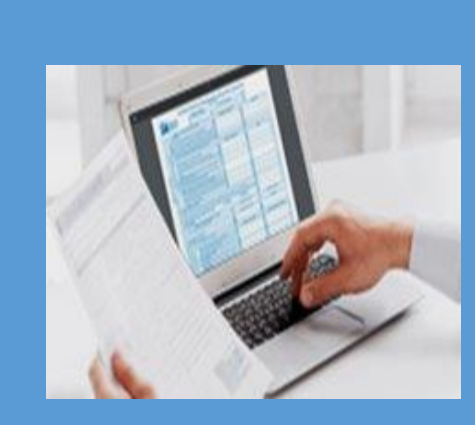

La declaración de impuestos mensuales corresponde, entre otras, a la **Declaración de Impuesto al Valor Agregado (IVA), que se presenta a través del Formulario N°29**. En este formulario se declaran los débitos fiscales, los créditos fiscales, las ventas exentas, las exportaciones, entre otros.

# Declaración y pago del IVA\*

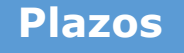

| Plazo normal              | 12 del mes siguiente |
|---------------------------|----------------------|
| Facturadores electrónicos | 20 del mes siguiente |
| Sin movimiento            | 28 del mes siguiente |

Medios de realizar el trámite

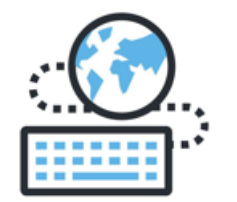

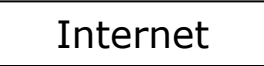

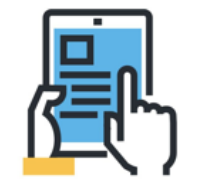

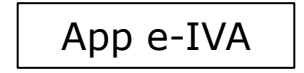

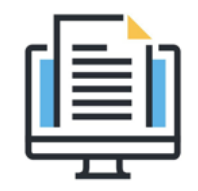

Pago por caja\*

\*debe declarar por Internet

### **Declarar Impuestos Anuales**

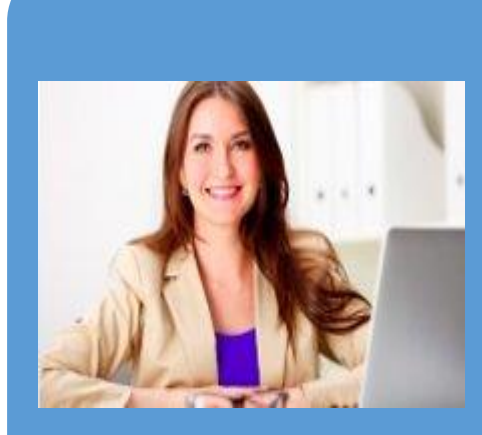

La Declaración de **Impuestos Anuales a la Renta** es una obligación que debe ser cumplida por empresas y personas, en el mes abril de cada año, a través del **Formulario N°22.** Ahí, se informan las rentas obtenidas en el año calendario anterior.

- Deberás tributar según el régimen que hayas elegido cuando iniciaste actividades.
- ✓ El SII te hará en la mayoría de los casos una propuesta de declaración de renta anual.
- Lo anterior, con la información disponible en las bases de datos, como lo es el Registro de Compras y Ventas.

sii.cl

STUCKE OF MA

CONCERNON 2 X TH Inversion of the state of the state of the s

ALL IS LIGHT

# Tasación de Actividades Esporádicas (TAE)

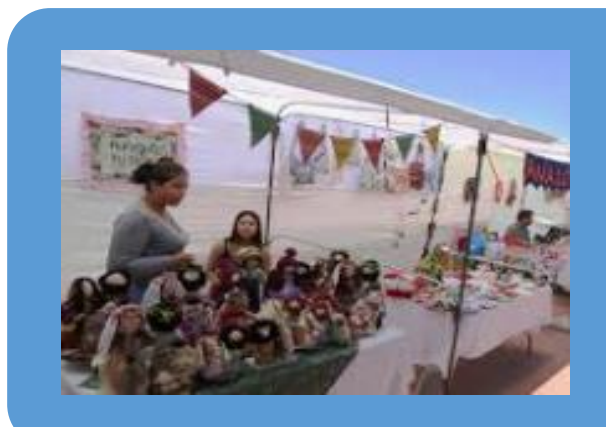

La TAE es una autorización excepcional que permite participar y comercializar productos en exposiciones, ferias y otros eventos esporádicos, sólo pagando el Impuesto al Valor Agregado (IVA) tasado por las ventas proyectadas para dicho evento.

- Procedimiento simplificado para quienes no tengan inicio de actividades y su actividad sea esporádica. Ejemplos de rentas esporádicas: aquellas obtenidas en ferias navideñas o de fiestas patrias, ramadas por fiestas de clubes deportivos, en bingos de colegios o ferias escolares, etc.
- Exime de la obligación de emitir boletas de ventas y servicios.
- Requiere patente municipal.

## **Consideraciones para solicitar una TAE**

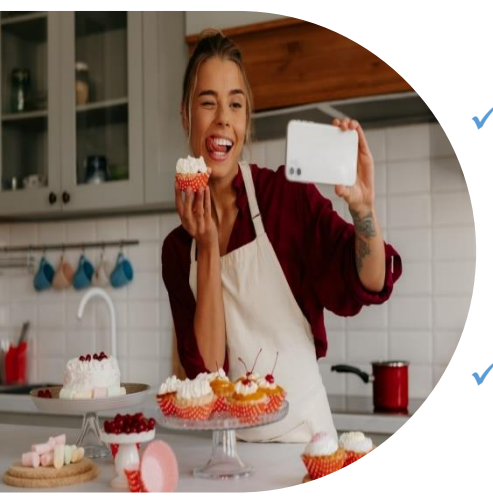

- Compras de mercadería no dan derecho al uso del crédito fiscal IVA. En el caso de recibir facturas, estas deben ser inutilizadas.
  - Acompañar la "Planilla de Ingresos y Costos Estimados" y el "Libro de Tasación de Compras y Ventas" de las tasaciones anteriores, en caso de ser tasada por segunda o tercera vez.
  - Verificar que los formularios de giro, emitidos por tasaciones anteriores se encuentren pagados, o en su defecto vigentes o pactados.
- La tasación es un procedimiento excepcional. Generalmente se debe cumplir con el trámite de inicio de actividades.

# Solicitud de Tasación para contribuyentes sin inicio de actividades.

A continuación, se presenta el paso a paso para obtener el certificado de tasación de actividades esporádicas.

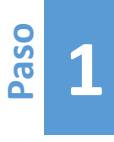

Ingresar a la página web del Servicio de Impuestos Internos, sii.cl, menú Servicios online > Impuestos Mensuales > Asistente para cálculos > Calculadora Tasaciones Esporádicas (TAE)

| Ingresar a MI Sil                                                |                                                                   |                |
|------------------------------------------------------------------|-------------------------------------------------------------------|----------------|
| Siii Servicio de<br>Impuestos<br>Internos                        | Mi Sii Servicios online                                           | Ayuda Contacto |
|                                                                  | RUT e inicio de actividades                                       |                |
|                                                                  | Actualización de información                                      |                |
|                                                                  | Peticiones administrativas y otras solicitudes                    | e Gestión de   |
|                                                                  | Autorización de documentos tributarios                            | putario 2024   |
|                                                                  | Factura electrónica                                               |                |
|                                                                  | Boleta de ventas y servicios electrónica                          |                |
|                                                                  | Boletas de honorarios electrónicas                                |                |
|                                                                  | Libros contables electrónicos                                     |                |
| Pian de Ges<br>de Cumplimie                                      | Impuestos mensuales                                               |                |
| Tributario 20                                                    | Declaraciones juradas                                             |                |
|                                                                  | Declaración de renta                                              | 0000           |
|                                                                  | Infracciones, pago de giros y condonaciones                       |                |
| Trámites más usados                                              | Término de giro                                                   |                |
| Inicio de actividades                                            | Situación tributaria                                              |                |
| Declarar formulario 29                                           | Herencias                                                         | 1.5            |
| Emitir boleta de honorarios electrónica                          | Avalúos y contribuciones de bienes raíces                         |                |
| Pagar contribuciones                                             | Tasación fiscal de vehículos                                      | LEV 21.420     |
| Registro de compras y ventas                                     | Impuesto a aviones, helicópteros, yates y vehículos de alto valor | VA A LOS 💳     |
| Solicitar centificado de avaluo     VAT Portal, Digital Services | VUE A C                                                           | SERVICIOS      |
| Busca otros trámites                                             | YUDAS                                                             | SERVICIOS      |
|                                                                  |                                                                   |                |

# Solicitud de Tasación para contribuyentes sin inicio de actividades.

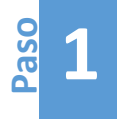

Ingresar a la página web del Servicio de Impuestos Internos, sii.cl, menú Servicios online > Impuestos Mensuales > Asistente para cálculos > Calculadora Tasaciones Esporádicas (TAE)

| Servicios online                                       | Impuestos mensuales                                    | Compartir    |
|--------------------------------------------------------|--------------------------------------------------------|--------------|
| Q Buscar en menú Servicios online                      | Selecciona la opción a la cual deseas ingresar:        |              |
| Clave tributaria y representantes<br>electrónicos      | Declaración mensual (F29)                              | Ø            |
| RUT e inicio de actividades                            |                                                        |              |
| Actualización de información                           | <ul> <li>Declaración mensual (F50)</li> </ul>          | •            |
| Peticiones administrativas y otras<br>solicitudes      | Registro de compras y ventas                           | Ø            |
| Autorización de documentos<br>tributarios              | Asistanta para cálculos                                |              |
| Factura electrónica                                    |                                                        | <b>v</b>     |
| Boleta de ventas y servicios<br>electrónica            | <ul> <li>Consulta y seguimiento (F29 y F50)</li> </ul> | Ø            |
| Boletas de honorarios electrónicas                     | Consultar y pagar giros                                |              |
| Libros contables electrónicos                          |                                                        |              |
| Impuestos mensuales                                    | <ul> <li>Solicitud de devoluciones</li> </ul>          | 0            |
| <ul> <li>Declaración mensual (F29)</li> </ul>          |                                                        |              |
| <ul> <li>Declaración mensual (F50)</li> </ul>          | Impuesto de timbres y estampillas (F24 y F24.1)        | $\mathbf{O}$ |
| <ul> <li>Registro de compras y ventas</li> </ul>       | Otras antisaciones y páminos                           | 0            |
| <ul> <li>Asistente para cálculos</li> </ul>            | Otras aplicaciones y nominas                           | 0            |
| <ul> <li>Consulta y seguimiento (F29 y F50)</li> </ul> | Beneficio reembolso remanente crédito fiscal IVA       |              |
| <ul> <li>Consultar y pagar giros</li> </ul>            |                                                        |              |
| <ul> <li>Solicitud de devoluciones</li> </ul>          |                                                        |              |

| Servicios online                                  |        | Asistente para cálculos                            | Compartir |
|---------------------------------------------------|--------|----------------------------------------------------|-----------|
| Q Buscar en menú Servicios online                 |        | Calculadora SST (Sistemas Solares Térmicos)        |           |
| Clave tributaria y representantes                 | ~      |                                                    |           |
| electrónicos                                      |        | Cálculo de IVA por Arriendo de Inmuebles Amoblados |           |
| RUT e inicio de actividades                       | $\sim$ |                                                    |           |
| Actualización de información                      | ~      | Calculadora Tasaciones Esporádicas (TAE)           |           |
| Peticiones administrativas y otras<br>solicitudes | ~      |                                                    |           |
| Autorización de documentos                        | ~      |                                                    |           |

# Solicitud de Tasación para contribuyentes sin inicio de actividades.

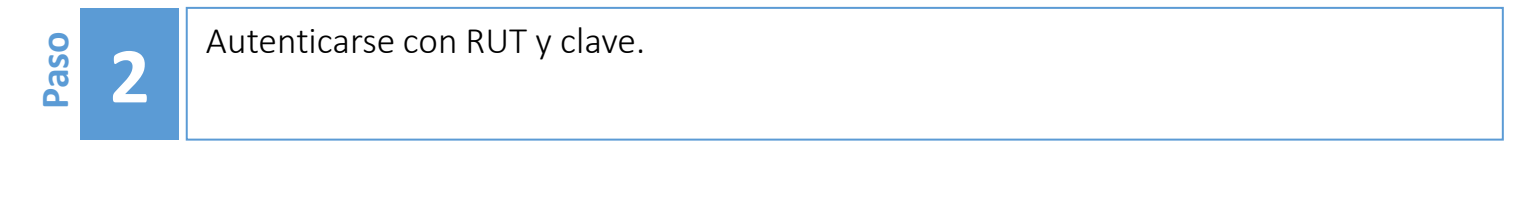

| Identificación de Contribuyente           | es                                                                                                    |
|-------------------------------------------|----------------------------------------------------------------------------------------------------|
|                                           |                                                                                                    |
| <b>RUT</b><br>Ej: 123456789               | No solicitaremos claves ni datos personales en nuestros canales de contacto.                                       |
| Ingresar Clave Tributaria                 | Cambia la Clave Tributaria periódicamente.                                                                         |
|                                           | No enviamos por correo electrónico ningún tipo<br>de link o acceso directo donde solicitemos<br>ingresar la clave. |
| Solicitar<br>Clave                        |                                                                                                    |
| También puedes ingresar con tu ClaveÚnica |                                                                                                    |

Paso

3

# Solicitud de Tasación para contribuyentes sin inicio de actividades.

Ingresar a calculadora y confirmar o actualizar datos, según corresponda.

| Servi<br>Impu<br>Inter | cio de<br>lestos<br>nos                                                                                                    | Mi Sii | Servicios online - | Ayuda | Contacto |
|------------------------|----------------------------------------------------------------------------------------------------|--------|--------------------|-------|----------|
| Home / Calcula         | dora Tasaciones Esporádicas                                                                                                    |        |                    |       |          |
|                        | MENÚ                                                                                                    |        |                    |       |          |
| [                      | <ul> <li>Ingreso a la Calculadora de Tasaciones Esporádicas</li> <li>Consuita de Tasaciones Esporadicas Registradas</li> </ul> |        |                    |       |          |

| Servicio de<br>Impuestos<br>Internos      |                        | Mi Sii    | Servicios online - | Ayuda      | Contacto |
|-------------------------------------------|------------------------|-----------|--------------------|------------|----------|
| Home / Calculadora Tasaciones Esporádicas |                        |           |                    |            |          |
|                                           |                        |           |                    |            |          |
| Información registrada según SII          |                        |           |                    |            |          |
| Dirección                                 | TEATINOS 120, SANTIAGO |           |                    | Actualizar |          |
| Correo Electrónico                        | PRUEBA@SII.CL          |           |                    | Actualizar |          |
|                                           | Volver                 | Continuar |                    |            |          |
|                                           |                        |           |                    |            |          |

Paso

4

# Solicitud de Tasación para contribuyentes sin inicio de actividades.

Completar la información que solicita la calculadora.

Orientaciones de ayuda para el llenado de esta sección se encuentran en el "Instructivo para utilización de calculadora de giros para tasación", disponible en el siguiente enlace:

<u>https://www.sii.cl/ayudas/ayudas\_por\_servicios/INSTRUCTIVO\_CALCULA</u> <u>DORA\_TASACION\_INTERNET\_17419.pdf</u>

# Solicitud de Tasación para contribuyentes sin inicio de actividades.

| <b>4</b> Completar la                                                                                                    | a información que solicita la calculadora.                                                                                                    |  |  |  |  |  |  |  |  |  |
|----------------------------------------------------------------------------------------------------|----------------------------------------------------------------------------------------------------|--|--|--|--|--|--|--|--|--|
| Ingreso a la Calculadora de Tasaciones Esporádicas                                                                          |                                                                                                    |  |  |  |  |  |  |  |  |  |
| Si usted trabaja en ferias o eventos es<br>que realizará. Considere que el valor m<br>Acceda a su giro en Consulta de Tasac | porádicos, utilice esta aplicación para calcular y pagar, en forma simple y expedita, el IVA correspondiente a la actividad<br>ínimo a pagar corresponderá a aquel pagado por la patente municipal o arriendo.<br>iones Esporádicas Registradas. |  |  |  |  |  |  |  |  |  |
| Rut                                                                                                    | -                                                                                                    |  |  |  |  |  |  |  |  |  |
| Nombre                                                                                                    |                                                                                                    |  |  |  |  |  |  |  |  |  |
| 1. Ingrese antecedentes ger                                                                                                 | nerales de la actividad                                                                                                    |  |  |  |  |  |  |  |  |  |
| Periodo                                                                                                    | Seleccione fecha(Desde)                                                                                                    |  |  |  |  |  |  |  |  |  |
| Número permiso Municipal,<br>contrato u otro                                                                                |                                                                                                    |  |  |  |  |  |  |  |  |  |
| Fecha Emisión                                                                                                    | Seleccione fecha                                                                                                    |  |  |  |  |  |  |  |  |  |
| Monto Total Pagado(\$)<br>(permiso, contrato, otros)                                                                        |                                                                                                    |  |  |  |  |  |  |  |  |  |
| 2. Indique lugar donde se re                                                                                                | alizará la Actividad Esporádica y el tipo de Actividad:                                                                                                    |  |  |  |  |  |  |  |  |  |
| Región                                                                                                    | ~                                                                                                    |  |  |  |  |  |  |  |  |  |
| Dirección                                                                                                    |                                                                                                    |  |  |  |  |  |  |  |  |  |
| Comuna                                                                                                    | ✓                                                                                                    |  |  |  |  |  |  |  |  |  |
| Tipo de Feria                                                                                                    | ~                                                                                                    |  |  |  |  |  |  |  |  |  |
| Actividad                                                                                                    | ~                                                                                                    |  |  |  |  |  |  |  |  |  |
| Descripción Actividad<br>(100 caracteres)                                                                                   |                                                                                                    |  |  |  |  |  |  |  |  |  |

# Solicitud de Tasación para contribuyentes sin inicio de actividades.

| Laso |
|------|
|------|

Completar la información que solicita la calculadora.

| 3. Ingrese las compras asociadas a la presente Feria o Evento: |                               |                               |   |  |  |  |  |  |  |  |
|----------------------------------------------------------------|-------------------------------|-------------------------------|---|--|--|--|--|--|--|--|
| Monto Total de las compras<br>realizadas                       |                               |                               |   |  |  |  |  |  |  |  |
| Ingresar los 2 documentos tributarios más representativos:     |                               |                               |   |  |  |  |  |  |  |  |
|                                                                | 1er documento                 | 2do documento                 |   |  |  |  |  |  |  |  |
| Fecha de Emisión                                               | Seleccione fecha              | Seleccione fecha              | = |  |  |  |  |  |  |  |
| Rut Contribuyente                                              | XXXXXXXX-X                    | X0CX00CX00C-X                 |   |  |  |  |  |  |  |  |
| Número del documento Tributario                                | <nro. 1="" factura=""></nro.> | <nro. 2="" factura=""></nro.> |   |  |  |  |  |  |  |  |
| Monto total \$                                                 | <monto 1="" total=""></monto> | <monto 2="" total=""></monto> |   |  |  |  |  |  |  |  |
| 4. Ingrese las ventas estima                                   | adas para la presente Feria   | o Evento:                     |   |  |  |  |  |  |  |  |
| Monto estimado de ventas                                       |                               |                               |   |  |  |  |  |  |  |  |
| 5. Cálculo del IVA determin                                    | ado                           |                               |   |  |  |  |  |  |  |  |
| Débito fiscal                                                  |                               |                               |   |  |  |  |  |  |  |  |
| Crédito fiscal                                                 |                               |                               |   |  |  |  |  |  |  |  |
| TOTAL IVA DETERMINADO                                          |                               |                               |   |  |  |  |  |  |  |  |
|                                                                | Volver                        | Enviar                        |   |  |  |  |  |  |  |  |

Paso

5

# Solicitud de Tasación para contribuyentes sin inicio de actividades.

Determinación del IVA por pagar, salvo para quienes se encuentren en nómina de Bono Marzo o Nómina de Desarrollo Social, cuya tasación es \$0.

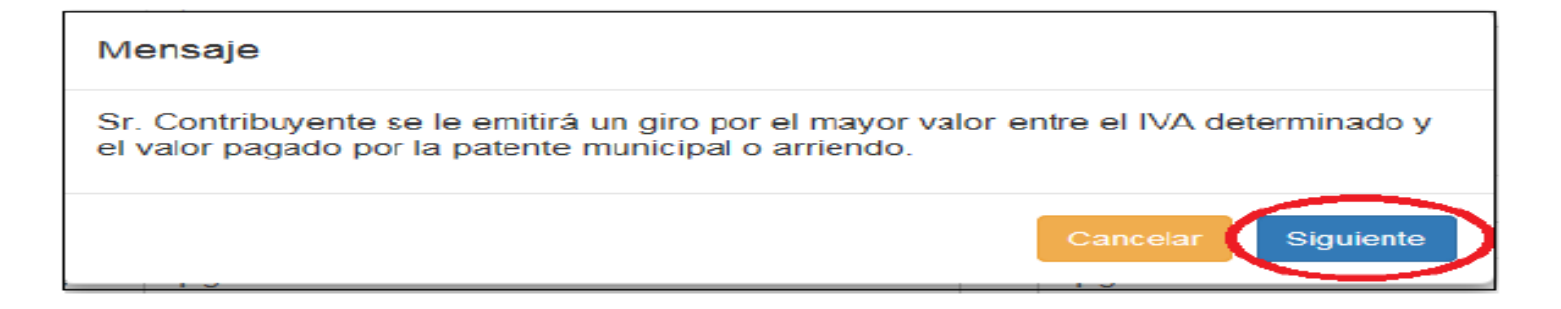

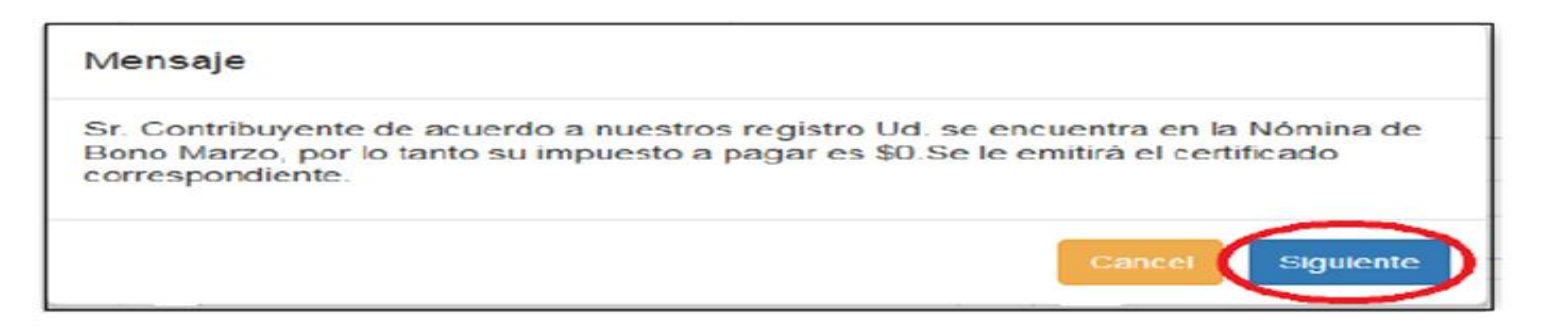

Paso

5

# Solicitud de Tasación para contribuyentes sin inicio de actividades.

Determinación del IVA por pagar, salvo para quienes se encuentren en nómina de Bono Marzo o Nómina de Desarrollo Social, cuya tasación es \$0.

| Mensaje                                                                                                    |
|----------------------------------------------------------------------------------------------------|
| Sr. Contribuyente se le emitirá un giro por el mayor valor entre el IVA determinado y<br>el valor pagado por la patente municipal o arriendo.                                             |
| Cancelar Siguiente                                                                                                    |
| Mensaje                                                                                                    |
| Sr. Contribuyente de acuerdo a nuestros registro Ud. se encuentra en la Nómina de<br>Bono Marzo, por lo tanto su impuesto a pagar es \$0.Se le emitirá el certificado<br>correspondiente. |
| Cancel Siguiente                                                                                                    |

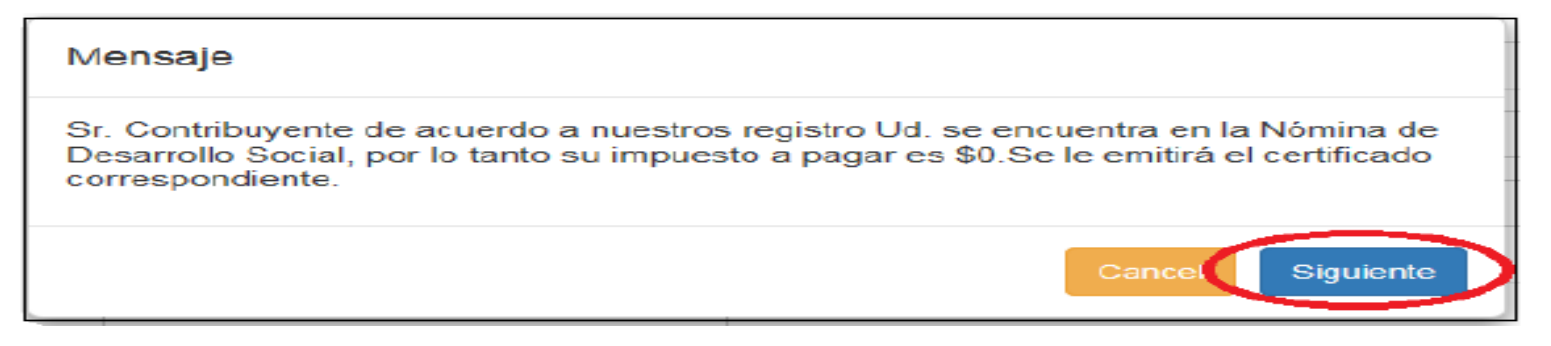

# Solicitud de Tasación para contribuyentes sin inicio de actividades.

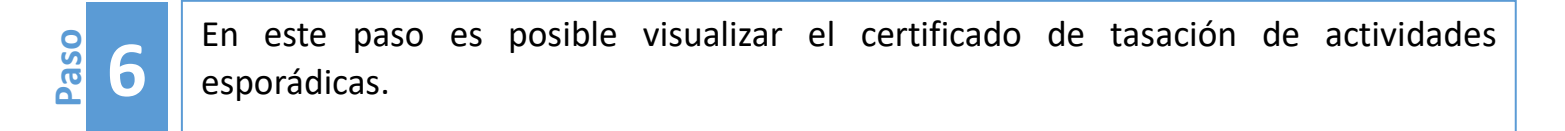

| Se emite el presente certificado a                                                                            | Fecha de Emisión: 12/04/20                                                                                                    |
|----------------------------------------------------------------------------------------------------|----------------------------------------------------------------------------------------------------|
| Nombre<br>Rut<br>Domicliado en<br>Correo Electrónico                                                          | RUT DE PRUEBA 26 TRIBUTACIÓN SIMPLIFICADA nul<br>33100025-8<br>CALLE 1 1, ALHUE<br>nul                                                      |
| fara realizar actividades esporádicas por el periodo                                                          | 01/04/2019 hasta 30/04/2019                                                                                                    |
| Región<br>Dirección Actividad<br>Comuna<br>Actividad Efectuada<br>Descripción Actividad<br>Tipo de Feria      | REGION MAGALLANES<br>MAGALLANES<br>LAGUNA BLANCA<br>Adiculos de paqueteria<br>VENTA DE PRODUCTOS PROPIOS Y NATURALES<br>BAZAR               |
| Si Ud, se encuentra en la Nómina de Bono Marzo o f<br>le emitirá un giro el cual puede consultar en la secció | Iómina de Desarrollo Social, su impuesto a pagar es 50. En caso contrano s<br>n Consulta de Tasación de Actividades Esporadicas registradas |
|                                                                                                    | Servicio de Impuestos Interno                                                                                                    |
| le emitirà un giro el cual puede consultar en la secció                                                       | n Consulta de Tasación de Actividades Esporadicas registradas<br>Servicio de Impuestos Intern                                               |

Paso

7 Pago del giro: Ingresar al menú de consultas de tasaciones esporádicas y hacer clic sobre el número asignado en "Folio Giro". Luego, seguir las instrucciones de pago.

| Serv<br>Imp<br>Inter | icio de<br>Jestos<br>mos                                                                                                    | Mi Sii | Servicios online - | Ayuda | Contacto |
|----------------------|----------------------------------------------------------------------------------------------------|--------|--------------------|-------|----------|
| Home / Calcula       | dora Tasaciones Esporádicas                                                                                                    |        |                    |       |          |
|                      | MENÚ                                                                                                    |        |                    |       |          |
| I                    | <ul> <li>Ingreso a la Calculadora de Tasaciones Esporádicas</li> <li>Consulta de Tasaciones Esporádicas Registradas</li> </ul> |        |                    |       |          |

|   | Servicio<br>Impuesi<br>Interno | de<br>tos<br>s |             |        |       |                    |                  | Mis                 | Sii S                 | Servicios         | s online                 | •             | Ayuda         | Contacto    |
|---|--------------------------------|----------------|-------------|--------|-------|--------------------|------------------|---------------------|-----------------------|-------------------|--------------------------|---------------|---------------|-------------|
| н | ome / Calculador               | a Tasaciones   | Esporádicas |        |       |                    |                  |                     |                       |                   |                          |               |               |             |
|   | Consulta                       |                |             |        |       |                    |                  |                     |                       |                   |                          | $\sim$        |               |             |
|   | RUT                            | NOMBRE         | ACTIVIDAD   | COMUNA | FERIA | PERIODO<br>PERMISO | MONTO<br>PERMISO | VENTAS<br>ESTIMADAS | COMPRAS<br>REALIZADAS | FECHA<br>REGISTRO | FECHA<br>EMISION<br>GIRO | FOLIO<br>GIRO | MONTO<br>GIRO | CERTIFICADO |
|   |                                |                |             |        |       | Vol                | ver 🕑 E          | Exportar a Ex       | cel                   |                   |                          | $\smile$      |               |             |
|   | L                              |                |             |        |       |                    |                  |                     |                       |                   |                          |               |               |             |

# Infórmate más...

...Revisa la página del SII, portal SII Educa en:

# www.sii.cl/destacados/sii educa,

donde se ofrecen distintas alternativas de educación fiscal y tributaria.

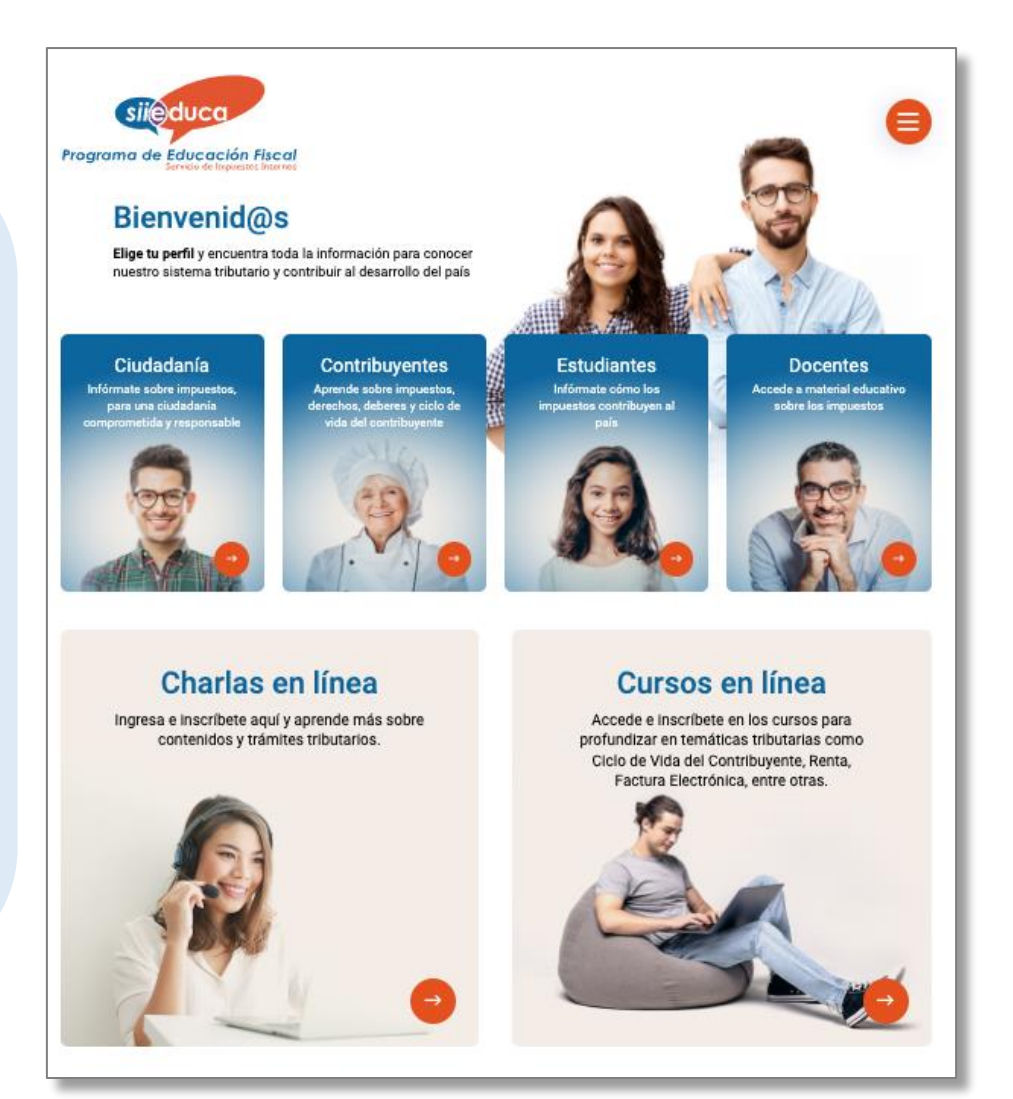

# **Ba** Charlasenlínea

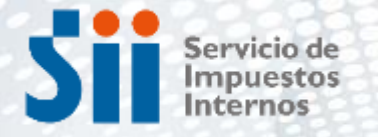

Subdirección de Asistencia al Contribuyente

# FORMALIZACIÓN MUJER EMPRENDEDORA

Básico

Nivel:

Intermedio **Avanzado** 

ALC: NOT THE OWNER OF

Julio/2024